## Anleitung: AirPlay iPhone

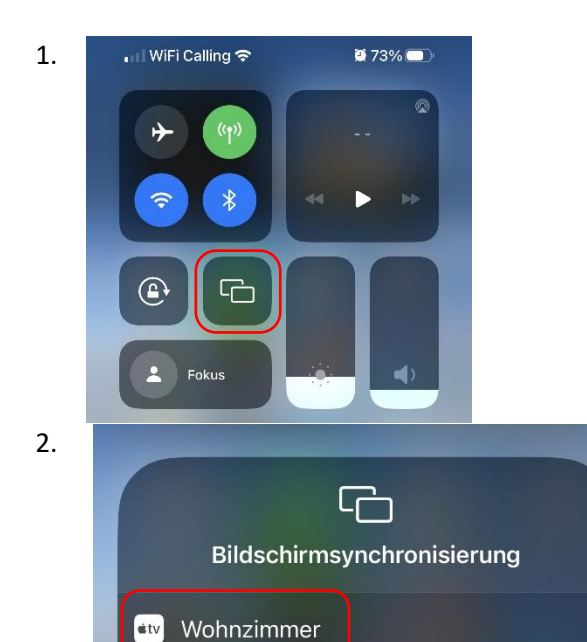

Ziehen Sie von oben rechts nach unten um ins Kontrollzentrum zu gelangen. Klicken Sie danach auf das Bildschirmsynchronisierung Icon.

Wählen Sie das gewünschte Gerät aus. Sie werden nun aufgefordert einen Code einzugeben, dieser wird auf dem ausgewählten Gerät angezeigt.

3.

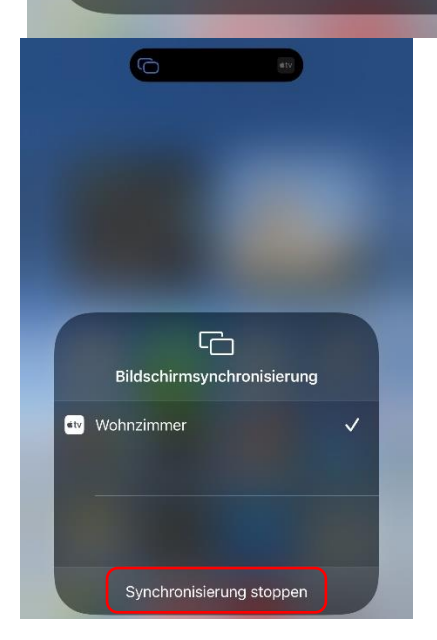

Um die Verbindung zu trennen gehen Sie erneut ins Kontrollzentrum, klicken auf das Bildschirmsynchronisierung Icon und klicken auf das "Synchronisierung stoppen".